## Gestione dei ricevimenti con i genitori con Google Meet

Impostare un codice di Meet per i colloqui:

- Da PC, entrare nel proprio account Gmail istituzionale @piagetdiaz.edu.it
- Cliccare sui 9 puntini in alto a destra e aprire il Calendar.

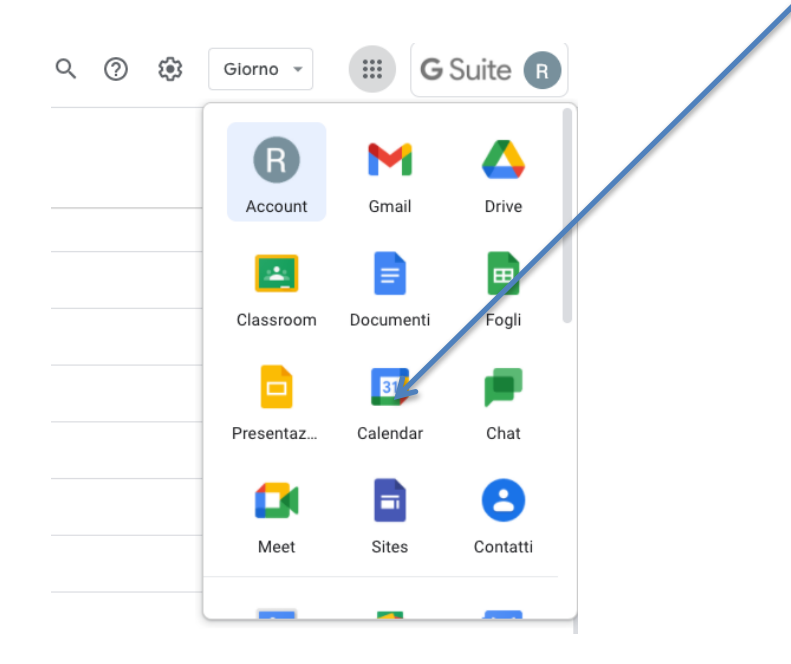

• Su Calendar cliccare sul tasto +Crea.

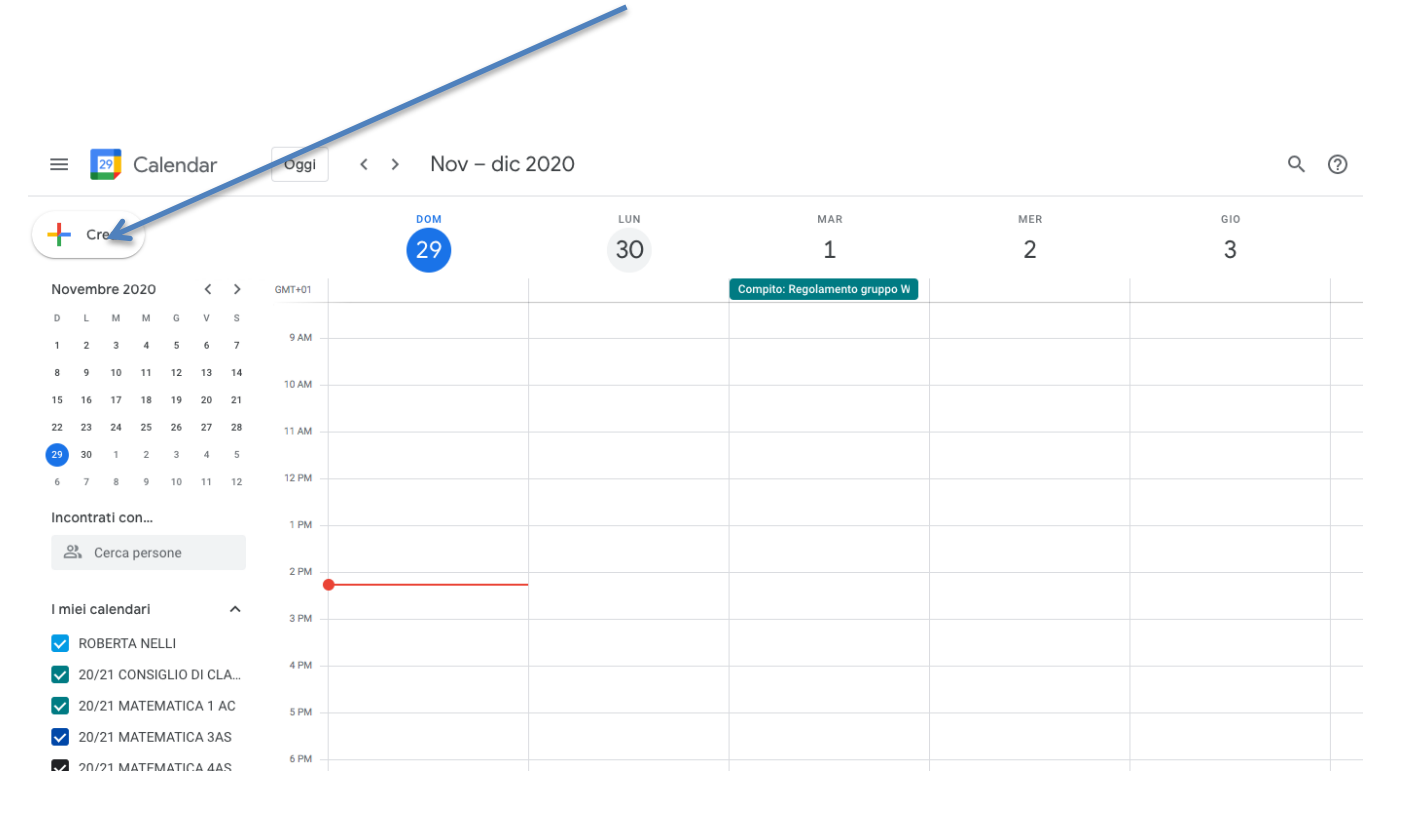

| = | ×                                                                                     |  |
|---|---------------------------------------------------------------------------------------|--|
|   | Aggiungi titolo                                                                       |  |
|   | Evento Fuori sede Pomemoria Attività Spazi per appuntamenti                           |  |
| 0 | Lunedì, 23 novembre 2:30PM – 3:30PM<br>Fuso orario · Non si ripete                    |  |
|   | Trova un orario                                                                       |  |
| 8 | Aggiungi invitati                                                                     |  |
| • | Aggiungi videoconferenza di Google Meet                                               |  |
| 0 | Aggiungi luogu                                                                        |  |
| = | Aggiungi descrizione o allegati                                                       |  |
|   | ROBERTA NELLI O<br>Occupato · Visibilità predefinita · Invia notifica 10 minuti prima |  |
|   |                                                                                       |  |

- Cliccare sul tasto "Aggiungi videoconferenza di Google Meet".
- Evidenziare con il mouse il link della videoconferenza (tipo meet.google.com/xxx-xxxx) e copiarlo in memoria (tasto destro, copia)
- Cliccare su Salva.

## Aprire il proprio RE:

 Incollare il link dentro le "Annotazioni Giornaliere" nel Registro Elettronico (Registro di classe) di tutte le classi di appartenenza in corrispondenza delle giornate di ricevimento

| E | EGISTRO di CLASSE 3^A S  |    |              |           | SERVIZI PER LA SANITA E ASSIST NZA SOCIALE (MATE 🗸 |                                |                |            |        |                     | -1 26 | +1                 | ן 📃 🖏 |  |  |
|---|--------------------------|----|--------------|-----------|----------------------------------------------------|--------------------------------|----------------|------------|--------|---------------------|-------|--------------------|-------|--|--|
|   | ۵                        |    | L            | .un 30/11 | /2020 🛕                                            | Dettagii del giorno 30/11/2020 |                |            |        |                     |       |                    |       |  |  |
|   | Cognome e Nome           | As | ss. <b>1</b> | 9         | Info                                               | 📢 Comunicazioni *              | 2 Firme        | 😩 Classe   | Alunno | Sermessi autorizzat | ati   | - Collabora        |       |  |  |
|   | [01] Betti Caterina      | 0  |              | 9         |                                                    | Attività dalla Brogram         | mariana (M     | ATEMATICA  |        |                     |       |                    |       |  |  |
|   | [02] Biello Serena       | 0  |              | 6         |                                                    | Attivita dalla Program         |                | ATEMATICA) |        |                     |       |                    |       |  |  |
|   | [03] Bracchetti Alice    | 0  |              |           |                                                    | _                              |                |            |        |                     |       |                    |       |  |  |
|   | [04] Cardillo Paola      | 0  |              | 1         |                                                    | C Argomenti de le              | e lezioni      |            |        |                     |       |                    |       |  |  |
|   | [05] Caterino Beatrice   | 0  |              | 0         |                                                    | Non ci sono argon en           | ti delle lezio | ni         |        |                     |       |                    |       |  |  |
|   | [06] Cinti Sofia         | 0  |              | 6         |                                                    | Compiti a: segn                | ati per ogg    |            |        |                     |       |                    |       |  |  |
|   | [07] Fugnanesi Martina   | 0  |              | 6         |                                                    | Majeria                        |                |            |        |                     |       |                    |       |  |  |
|   | (081 Maisa Sara          | 0  |              |           |                                                    | 2^Lingua str. Frunc.           |                |            |        |                     |       |                    |       |  |  |
|   | [00] (1000 0010          |    |              | -         |                                                    | DIR.LEG.SOC.E                  |                |            |        |                     |       |                    |       |  |  |
|   | [09] Mei Serena          | 0  |              | 0         |                                                    | IGIENE E CULTURA MED           | D              |            |        |                     |       |                    |       |  |  |
|   | [10] Meneghini Francesca | 0  |              | 12        |                                                    | LINGUA E LE T. ITAL.           |                |            |        |                     |       |                    |       |  |  |
|   | [11] Miani Maria Gloria  | 0  |              | 13        |                                                    | Note disciplinari              |                |            |        |                     |       |                    |       |  |  |
|   | [12] Rogai Aurora        | 0  |              | 0         |                                                    | Non ci sono note disci         | iplinari       |            |        |                     |       |                    |       |  |  |
|   | [13] Soto Rojo Michela   | 0  |              | 14        |                                                    | Comunicazioni                  | del DS         |            |        |                     |       |                    |       |  |  |
|   | [14] Tantalo Ilaria      | 0  |              | 0         |                                                    | Neg                            |                |            |        |                     |       |                    |       |  |  |
|   | [15] Ventrella Sara      | 0  |              | 13        |                                                    | Note i sono comunica           | azioni del ds  |            |        |                     |       |                    |       |  |  |
|   |                          |    |              |           |                                                    | Annotazioni gio                | ornaliere      |            |        |                     |       |                    |       |  |  |
|   |                          |    |              |           |                                                    | Docente                        |                |            | Alunno |                     |       | Annotazioni giorna | liere |  |  |

## rendendolo visibile alle famiglie

| I3:40<br>SERVI | Inserimento An<br>Classe/Gruppo: 3^A SERVIZ | P R LA SANITA E ASSISTENZA SOCIALE                                                      | ×                      |       | 26 |
|----------------|---------------------------------------------|-----------------------------------------------------------------------------------------|------------------------|-------|----|
| At             | Data 30/11/2020                             | Msibile Famiglia                                                                        |                        |       |    |
| _ [            | Annotazioni                                 |                                                                                         |                        |       |    |
| 1              | Link al Meet colloquio:                     | ****                                                                                    |                        |       |    |
| ľ              |                                             | 🗈 Sah                                                                                   | /a X Chiudi            |       |    |
| 2/             | ^Lingua str. Franc.                         | verifica orale programmata: Mei, Cardillo e Soto imperativo presente: p 85 n 1,2,3 ec   | d il video sull'impera | tivo. |    |
| D              | DIR.LEG.SOC.EC.                             | SCADENZA LAVORO ORA ASINCRONA:mappa organizzazioni collettive                           |                        |       |    |
| IG             | GIENE E CULTURA MED                         | Studiare pp.43,43 e p.44 fino alla fine del argomento di p.43; vadere le figure di pp.4 | 14, 45, 46             |       |    |
|                | INGUA E LETT. ITAL.                         | Studiare il sonetto a pag. 133, svolgere gli esercizi 1-10 di pag. 134.                 |                        |       |    |

## Impostare la richiesta di accesso da parte dei partecipanti al colloquio:

- Il giorno del colloquio, avviare il ricevimento aprendo l'evento nel Calendar e cliccando il link di Meet precedentemente generato (o cliccando sul link inserito nel Registro Elettronico).
- Una volta avviata la videoconferenza Meet cliccare sullo scudo blu in basso a sinistra.

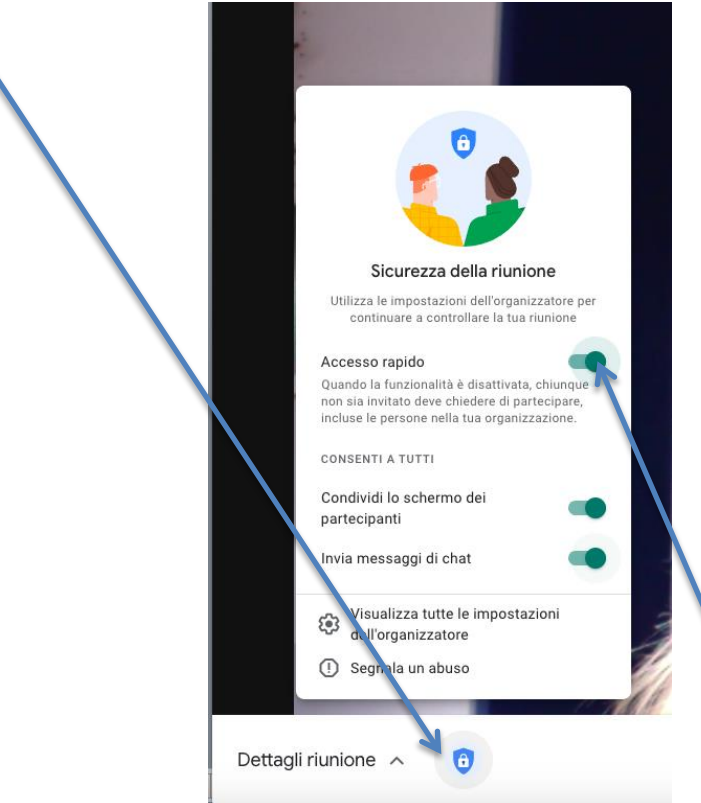

• **Deselezionare** la casella "Accesso rapido". In tal modo si eviteranno sovrapposizioni di colloqui e ogni genitore che chiederà di collegarsi dovrà essere accettato dal docente.